| Titre             | Convertir une machine physique (Linux/Windows) en machine virtuelle |
|-------------------|---------------------------------------------------------------------|
|                   | (= Physical To Virtual = P2V)                                       |
| Propriétaire      | jose.tavares@hesge.ch                                               |
| Classification    |                                                                     |
| Date dernière     | 14 Octobre 2009                                                     |
| modification      |                                                                     |
| Chemin\NomFichier | http://www.tdeig.ch/vmware/P2V.pdf                                  |

## Synthèse

Il est conseillé, dans la mesure du possible, d'éviter la conversion (P2V) et donc de réinstaller le système que l'on souhaite virtualiser dans une machine virtuelle (VM), car un système installé physiquement n'est pas optimisé pour s'exécuter dans une VM.

De plus il comporte des pilotes dont il n'aura plus besoin, ainsi que des informations hardware qui peuvent être fausses/manquantes (GUID du disque dur, chemins, partitions, ...), un certain nombre de ces problèmes a été rencontré, notamment au §6

Le P2V peut toutefois être très utile pour virtualiser un système complexe, qui n'est pas simple à installer ou qui manque de documentation.

Cependant, le P2V reste propre à chaque distribution et chaque configuration hardware (surtout dans le monde Linux), nous avons toutefois essayé de donner une marche à suivre plus ou moins générale.

Ce document traite :

- P2V d'un système Linux Ubuntu Desktop 8.04 LTS 32 bits, voir §3
- P2V d'un système Debian 4.0 32 bits, voir §6
- Redimensionnement des partitions Linux (nécessite parfois de faire V2V), voir §4-5
- P2V d'un système Windows (XP/Vista), voir §7

# Table des matières

| 1 | BUTS ET CONFIGURATION HARDWARE                                                                                                    | 3                                |
|---|----------------------------------------------------------------------------------------------------|----------------------------------|
| 2 | RÉSUMÉ DES OPÉRATIONS GÉNÉRALES                                                                                                    | 3                                |
| 3 | P2V DU SERVEUR WEB (UBUNTU DESKTOP 8.04 LTS 32BITS)                                                                                                    | 5                                |
|   | <ul> <li>3.1 Scénario et résultats</li></ul>                                                                                                    | .5.5<br>.5.7<br>.9.10<br>10      |
| 4 | REDIMENSIONNEMENT D'UNE PARTITION LINUX 1                                                                                                    | L <b>1</b>                       |
| 5 | V2V DU WEBSERVER 1                                                                                                    | L <b>2</b>                       |
|   | 5.1       Scénario et résultats       1         5.2       Manipulations       1         5.2.1       Disques et copie       1         5.2.2       Attacher le disque virtuel existant       1         5.2.3       Reconfigurer le point de montage       1         5.2.4       Reconfiguration des interfaces réseau virtuelles       1         5.2.5       Contrôle des points de montage       1     | 12<br>12<br>13<br>13<br>13<br>13 |
| 6 | P2V DU SERVEUR DNS (DEBIAN 4.0 32BITS) 1                                                                                                    | 4                                |
|   | 6.1       Scénario et résultats       1         6.2       Manipulations       1         6.2.1       Détails disques source et destination       1         6.2.2       Création de la machine virtuelle et copie du disque       1         6.2.3       Modifier la configuration disque sur le système virtualisé       1         6.2.4       Reconfiguration des interfaces réseau virtuelles       1 | 14<br>14<br>15<br>15<br>16       |
| 7 | P2V WINDOWS AVEC CONVERTER 1                                                                                                    | L <b>7</b>                       |
| A | NNEXE – DIFFÉRENCES ENTRE ESXI3.5 ET ESXI4 2                                                                                                    | 23                               |

# **1** Buts et configuration hardware

Convertir une machine physique Linux en machine virtuelle(VM), c'est que qu'on appelle faire du P2V Linux.

Le but étant de remplacer les serveurs physiques de notre DMZ en serveurs virtuels

Il est conseillé, dans la mesure du possible, d'éviter la conversion et donc de réinstaller depuis le début le système que l'on souhaite virtualiser.

Cependant, cela n'est pas toujours possible, car il existe certains serveurs compliqués à réinstaller (on manque de documentation des différentes manipulations qui ont été effectuées), ou par manque de temps. Dans ce cas, le P2V peut être une solution intéressante, bien que le système transféré par P2V ne soit pas optimisé pour s'exécuter dans une machine virtuelle !

J'ai aussi profité d'essayer la version 4 d'ESXi, et de noter quelques différences par rapport à la version ESXi 3.5

La machine utilisée en tant que serveur ESXi est un serveur DELL PowerEdge 1850

- 2x CPU Intel Xeon 2.8Ghz
- 2 GB RAM
- Disque Dur SCSI 136GB
- 2 cartes réseau Intel Pro 1000

# 2 Résumé des opérations générales

#### Attention

Il ne faut pas lancer le P2V pendant que le système physique exécute votre système Linux, il faut toujours lancer le P2V depuis un LiveCD ! Si on ne fait pas ceci, il risque d'y avoir des changements sur le système pendant le P2V, ce qui va corrompre la copie !

Le P2V Linux est spécifique pour chaque distribution et pour chaque configuration hardware physique.

En effet, une machine physique peut avoir des disques IDE et souvent sur les machines virtuelles on a du S-ATA ou SCSI ce qui nécessite une reconfiguration, ou avoir des dépendances sur tel matériel, avoir stocké les ID disques ou réseau, etc. Tout ceci varie en fonction du hardware disponible et des distributions Linux, ce qui rend le P2V Linux spécifique à chaque cas.

Cependant, en règle générale, les opérations à effectuer pour le P2V Linux sont décrites comme suit, avec l'axe du temps allant de haut en bas :

| Machine Physique Linux                                                                      | Machine Virtuelle                                                                                                    |
|---------------------------------------------------------------------------------------------|----------------------------------------------------------------------------------------------------|
| Noter la config. Hardware (CPU, RAM, HDD)<br>Taille des partitions (commande sfdisk, fdisk) |                                                                                                    |
| Sauvegarde des données non-système en gardant<br>les permissions des fichiers (tar)         |                                                                                                    |
| Booter sur un LiveCD Linux                                                                  | Créer la machine virtuelle (RAM suffisante, taille disque<br>système légèrement supérieure à la machine physique)                                                  |
|                                                                                             | Booter sur un LiveCD Linux                                                                                                    |
| transfert système avec netca                                                                | t + dd→<br>Eteindre la machine virtuelle<br>Créer une nouvelle partition pour accueillir les données                                                               |
|                                                                                             | non-système préalablement sauvées avec un tar                                                                                                    |
|                                                                                             | Appliquer (sur LiveCD ou sur le système démarré) le tar à la<br>nouvelle partition (attention à respecter les points de<br>montage, comme sur la machine physique) |
|                                                                                             | Reconfigurer les interfaces réseau, reconfiguration diverses dépendant de la distribution et du hardware                                                           |
|                                                                                             | Au besoin, redimensionner les partitions avec Gparted<br>(LiveCD) puis effectuer un V2V comme ci-dessus avec<br>netcat + dd                                        |
|                                                                                             |                                                                                                    |

# 3 P2V du serveur web (Ubuntu Desktop 8.04 LTS 32bits)

# 3.1 Scénario et résultats

La conversion P2V c'est bien déroulée et a été basée sur : <u>http://conshell.net/wiki/index.php/Linux\_P2V</u>

La partition système à transférer faisait **40GB**, ce qui a pris environ **5heures** de transfert sur un réseau à **100Mb/s** 

# 3.2 Manipulations

# 3.2.1 Résumé

Voici un résumé des opérations effectuées pour le P2V du serveur web ubuntu.

Ce résumé correspond aux manipulations effectuées au §3, 4 et 5, en spécifiant à chaque fois les chapitres concernés :

Machine Physique Ubuntu Desktop 8.04 LTS 32bits

Machine Virtuelle

Noter la config. Hardware (P4 1.7Ghz, 512 RAM, HDD 40+160GB) Taille des partitions (commande **sfdisk**, **fdisk**) §3.2.2

Sauvegarde des données non-système en gardant les permissions des fichiers (tar) §3.2.3

Booter sur un LiveCD Linux §3.2.4

Créer la machine virtuelle (RAM suffisante, disque système légèrement supérieur à celui de la machine physique) §3.2.4

Booter sur un LiveCD Linux §3.2.4

-----→ transfert système avec netcat + dd §3.2.4 ------→

Eteindre la machine virtuelle Créer une nouvelle partition pour accueillir les données non-système préalablement sauvées avec un tar §3.2.5

Appliquer (sur LiveCD ou sur le système démarré) le tar à la nouvelle partition (attention à respecter les points de montage, comme sur la machine physique) §3.2.6

Reconfigurer les interfaces réseau §3.2.7

Redimensionner les partitions avec Gparted (LiveCD) §4

Effectuer un V2V avec netcat + dd §5

Reconfiguration des points de montage et du réseau, contrôle §5.2.3 à §5.2.5

#### 3.2.2 Détails disques source et destination

Commençons par consulter les propriétés des disques et partitions

```
root@webserver:~# fdisk -1
Disk /dev/sda: 40.0 GB, 40037760000 bytes
255 heads, 63 sectors/track, 4867 cylinders
Units = cylinders of 16065 * 512 = 8225280 bytes
Disk identifier: 0xcaddcadd
  Device Boot
                                                 Id System
                  Start
                               End
                                         Blocks
                   1
4681
4681
                                      37592068+ 83 Linux
/dev/sda1 *
                   1
                               4680
                                                 5 Extended
/dev/sda2
                               4867
                                       1502077+
                                       1502046 82 Linux swap /
                               4867
/dev/sda5
Solaris
Disk /dev/sdb: 160.0 GB, 160041885696 bytes
255 heads, 63 sectors/track, 19457 cylinders
Units = cylinders of 16065 * 512 = 8225280 bytes
Disk identifier: 0x38950e49
```

| Device    | Boot | Start | End   | Blocks    | Id | System |
|-----------|------|-------|-------|-----------|----|--------|
| /dev/sdb1 |      | 1     | 19457 | 156288321 | 83 | Linux  |

On constate que notre système possède 2 disques durs (sda et sdb) La taille affichée (40GB pour sda et 160GB pour sdb) est la taille brute des disques (capacité maximum).

Ce qui nous intéresse réellement, c'est la taille totale des partitions

Nous devons aussi savoir ou se trouve notre système ! Se trouve-t-il dans sda1 ? sdb1 ?

Regardons les points de montage avec la commande suivante :

| eig@webserver:~\$ d | f -h |      |       |            |                   |
|---------------------|------|------|-------|------------|-------------------|
| Filesystem          | Size | Used | Avail | Use%       | Mounted on        |
| /dev/sda1           | 36G  | 3.1G | 31G   | <b>9</b> % | 1                 |
| varrun              | 252M | 228K | 252M  | 1%         | /var/run          |
| varlock             | 252M | 0    | 252M  | 0%         | /var/lock         |
| udev                | 252M | 56K  | 252M  | 1%         | /dev              |
| devshm              | 252M | 0    | 252M  | 0%         | /dev/shm          |
| lrm                 | 252M | 38M  | 215M  | 15%        | /lib/modules/XXXX |
| ile                 |      |      |       |            |                   |
| /dev/sdb1           | 148G | 541M | 140G  | 1%         | /data             |

On voit que sdb1 est monté dans /data, c'est en réalité une partition de données

sda1 possède quant à lui le système Linux (racine /), c'est ce que l'on doit copier avec l'outil dd

Quelle taille totale fait notre disque système ?

Il faut pour cela, additionner les blocks de la commande fdisk -1 (bien que la commande df -h nous indique que sda1 fait environ 36GB, il nous manque la partition étendue et de swap (indiquées dans la commande fdisk -1), qu'il est préférable de copier en même temps afin d'éviter des reconfigurations inutiles et qui peuvent être compliquées) :

37592068 + 1502077 (une seule fois, en comptant seulement la partition Extended qui contient toutes les partitions logiques comme sda5) = 39094145 blocks

Puis on divise cette valeur 2 fois par 1024 (car 1block = 1Kb) : (39094114/1024) / 1024 = 37.3 GB

On constate que le système Linux utilise environ 37.3GB, entre les partitions système et swap, ce qui doit être copié via l'outil dd.

Concernant la partition data d'une taille d'environ 160GB, on voit qu'il y a très peu de données dessus (environ 540MB).

Il serait donc très peu judicieux de copier 160GB via dd juste pour récupérer les 540MB de données !

La solution va être de créer un fichier tar qui garde les permissions de chaque fichier de cette partition, que l'on pourra installer par la suite sur une autre partition de taille quelconque ! Ceci nous permet de nous passer de la longue copie avec dd (160GB c'est très long...), ainsi que de créer une partition d'aussi grande taille alors que cette dernière est très peu exploitée !

# 3.2.3 Sauvegarder les données de la partition data à l'aide d'un tar

Afin de créer le fichier tar de la partition data en gardant les permissions des fichiers : root@webserver:~# tar -cpf data.tar /data

Remarque : On sauvegarde ici tout ce qui est monté dans /data (car/dev/sdb1 renvoie bien vers /data, comme vu dans la commande df -h du § précédent)

Ce tar sera sauvegardé sur la partition sda (et donc sera automatiquement copié avec dd), je profite aussi de le récupérer sur mon poste de travail (via le SFTP de Bitvise Tunnelier par exemple)

On crée ensuite un disque virtuel de taille plus petite (20GB au lieu des 160GB) pour la machine virtuelle, où l'on y appliquera le tar !

### 3.2.4 Création de la machine virtuelle et copie du disque

Maintenant que l'on a confirmé l'espace disque utilisé par le système, on va devoir créer une machine virtuelle sous ESX ou ESXi d'une taille un peu plus grande. Cette taille plus grande que d'origine est nécessaire afin de pouvoir copier toute la partition à l'aide de l'outil dd

Démarrer la nouvelle VM à l'aide d'un liveCD Linux (j'ai utilisé ubuntu 8.10 Desktop 32bits, mais on peut utiliser beaucoup d'autres LiveCD Linux !)

Attendre le lancement live d'ubuntu, puis exécuter la commande : sudo nc -1 -p 9001 ¦ dd of=/dev/sda (AltGr et 1 pour faire le symbole « ¦ »)

Puis sur le serveur web physique :
root@webserver:~# dd if=/dev/sda | nc 10.1.6.251 9001
(AltGr et 1 pour faire le symbole « | »)

L'adresse IP ci-dessus est bien entendu l'adresse IP attribuée via DHCP du système Live

Le système de 40GB c'est copié durant environ 5heures via un réseau 100Mb/s

# 3.2.5 Création d'un 2ème disque virtuel (2ème partition)

Pour créer la 2ème partition : Dans ESXi, ajouter un nouveau disque de 20GB à la machine virtuelle Puis dans le système ubuntu live, exécuter fdisk /dev/sdb

Source : <a href="http://www.linux-kheops.com/doc/linux-f/lf226.htm">http://www.linux-kheops.com/doc/linux-f/lf226.htm</a>

Remarque : Il est aussi possible de démarrer le système, et effectuer ceci dans le mode de maintenance !

Utiliser la commande p pour constater qu'il n'y a aucune partition  ${\bf p}$ 

Créer une nouvelle partition avec la commande n

La choisir en tant que partition primaire numéro 1 (/dev/sdb1) Laisser les blocs par défaut

Lorsqu'elle est créée, afficher les informations avec la commande  ${\tt p}$ 

Quitter avec la commande w pour sauvegarder les changements :  $\ensuremath{\mathbf{w}}$ 

Formater la partition : mke2fs -j /dev/sdb1

Source : <u>http://www.linux-france.org/article/sys/ext3fs/</u>

# 3.2.6 Démarrer le système virtualisé et appliquer le tar

Redémarrer la machine virtuelle (quitter le CD live puis démarrer le nouveau système ubuntu qui vient d'être virtualisé)

Le système risque d'émettre quelques avertissements car il possède de nouveaux disques et une nouvelle configuration

Lorsqu'ubuntu aura démarré, nous pourrons alors appliquer le tar avec les données sauvegardées de la 2ème partition Pour cela, se mettre dans le répertoire parent au répertoire /data (qui est déjà créé) cd /

Effectuer un ls du répertoire /data pour confirmer qu'il est vide : ls /data

« Dézipper » le tar à cet endroit tar xfv /home/eig/data.tar

Effectuer un ls du répertoire /data pour confirmer que les données y sont bien stockées ls /data

# 3.2.7 Reconfiguration sur le système virtualisé

Redémarrer la VM (on quitte l'environnement LiveCD et on démarre pour la première fois notre système virtualisé)

Ubuntu stocke la relation entre adresse MAC et l'interface (eth0, eth1, etc) Etant donné que notre système a changé de hardware et donc d'adresse MAC, le système ubuntu ne trouve plus l'adresse MAC associée à eth0. La nouvelle adresse MAC du système est alors associée à eth1, ce qui pose problème

If faut donc reconfigurer le système en exécutant la commande suivante afin de supprimer le fichier contenant les correspondances MAC-ethX (ce fichier sera automatiquement recréé au prochain redémarrage)

#### sudo rm /etc/udev/rules.d/70-persistent-net.rules

Redémarrer la machine virtuelle pour appliquer les changements sudo reboot

# 3.2.8 Création d'un backup avec VMware Converter Standalone Client

Le backup a créé une appliance de 20.9GB en 1h25mn sur un réseau à 100Mb/s

Les disques durs virtuels faisant 40GB + 20GB, on arrive à une appliance d'une taille d'un tiers de la taille totale, cependant cela reste encore volumineux, le système et les données ainsi que le swap faisant seulement une taille totale d'environ 5GB

Le principal inconvénient de la copie disque via dd est l'obligation d'avoir une partition cible légèrement supérieure à la partition source, on va donc essayer de redimensionner la partition système

# 4 Redimensionnement d'une partition Linux

Le redimensionnement d'une partition Linux n'est pas aussi simple qu'avec une partition Windows

Les utilisateurs Linux ont souvent des problèmes en effectuant ce genre de manipulations, cependant comme nous avons créé précédemment une sauvegarde de la machine virtuelle, on peut essayer !

J'ai pour cela utilisé Gparted (gratuit), qui est un outil dédié aux opérations sur les disques et partitions, comme Partition Magic sous Windows

On boot la machine virtuelle à l'aide du CD Gparted, puis ont suit les instructions

Je me suis basé sur le document suivant : <u>http://www.simplehelp.net/2008/11/04/how-to-resize-linux-partitions-using-gparted/</u>

Le but étant de redimensionner la partition système et de la déplacer si besoin au début du disque, idem pour la partition swap

Voici le résultat des partitions du webserver, après avoir effectué le §4 et §5 :

|                              |                             | >                 |                       | y y                                                                                                    |                                                                                                    |                  |
|------------------------------|-----------------------------|-------------------|-----------------------|----------------------------------------------------------------------------------------------------|----------------------------------------------------------------------------------------------------|------------------|
| Exit                         | Screenshot                  | Terminal          | GParted               | Info So                                                                                                    | creen resolution                                                                                                    |                  |
| /dev/sda - GP                | Parted                      |                   |                       | and the second second second second second second second second second second second second second second second | and the second second se |                  |
| <u>G</u> Parted <u>E</u> dit | <u>∨</u> iew <u>D</u> evice | <u>P</u> artition | <u>H</u> elp          |                                                                                                    |                                                                                                    |                  |
| New Delete                   | Resize/Move                 | Copy              | Paste Undo            | Apply                                                                                                    | 🙆 /dev/s                                                                                                    | da (10.99 GiB) 🔻 |
|                              |                             |                   | /dev/sda1<br>9.77 GiB |                                                                                                    |                                                                                                    |                  |
| Partition                    | File System                 |                   | Size                  | Used                                                                                                    | Unused                                                                                                    | Flags            |
| /dev/sdal                    | ext3                        |                   | 9.77 GiB              | 3.62 GiB                                                                                                    | 6.14 GiB                                                                                                    | boot             |
| ▼ /dev/sda2                  | extended                    |                   | 1011.91 MiB           |                                                                                                    |                                                                                                    |                  |
| /dev/sda5                    | linux-swap                  |                   | 1011.88 MiB           |                                                                                                    |                                                                                                    |                  |
| unallocated                  | unallocated                 |                   | 243.17 MiB            |                                                                                                    |                                                                                                    |                  |
|                              |                             |                   |                       |                                                                                                    |                                                                                                    |                  |

### 5 V2V du webserver

## 5.1 Scénario et résultats

Maintenant que nous avons redimensionné le disque système de notre webserver, nous avons encore le problème suivant :

Le disque vmdk conserve sa taille de 40GB, et je n'ai trouvé aucun moyen de le faire devenir plus petit (non-supporté par VMware).
 Il existe l'outil vmkfstool permettant de diminuer la taille d'un fichier vmdk, mais cela agit comme un ciseau, en coupant le fichier indépendamment des données qui y sont stockées, ce qui n'est vraiment pas une bonne idée !

La solution consiste à effectuer du V2V (virtual to virtual) de notre webserver virtualisé, vers une nouvelle machine virtuelle qui cette fois possèdera un disque vmdk d'un peu plus de 10GB !

Cette opération s'est avérée concluante, le transfert des 10GB a duré un peu moins d'une heure entre 2 machines virtuelles présentes sur le même serveur ESXi 4.0 !

Concernant la  $2^{eme}$  partition data, j'ai tenté d'attacher le fichier vmdk existant (de la VM source) à la nouvelle VM. Bien entendu la VM source doit être arrêtée. Cette opération c'est avérée moins concluante : le disque est bien vu par le système et les données sont bien dans /data, mais le point de montage (affiché par df -h) n'existe pas pour cette partition... Il y a cependant une solution au §5.2.2 et §5.2.3

## 5.2 Manipulations

# 5.2.1 Disques et copie

Les manipulations restent identiques aux points §3.2.2 et §3.2.4

La principale différence réside dans l'image de boot utilisée : Jusqu'à présent on a utilisé un CD boot afin de booter nos machines virtuelles sur un système ubuntu live. Cependant, il n'est pas possible de booter 2 machines virtuelles en même temps avec le même CD !

Sous ESXi4 (et le nouveau vSphere Client), il y a une nouvelle option très pratique qui permet d'attacher une image ISO aux différentes VM !

J'ai donc utilisé l'image ISO du CD Live, que j'ai attaché aux 2 différentes VM en même temps !

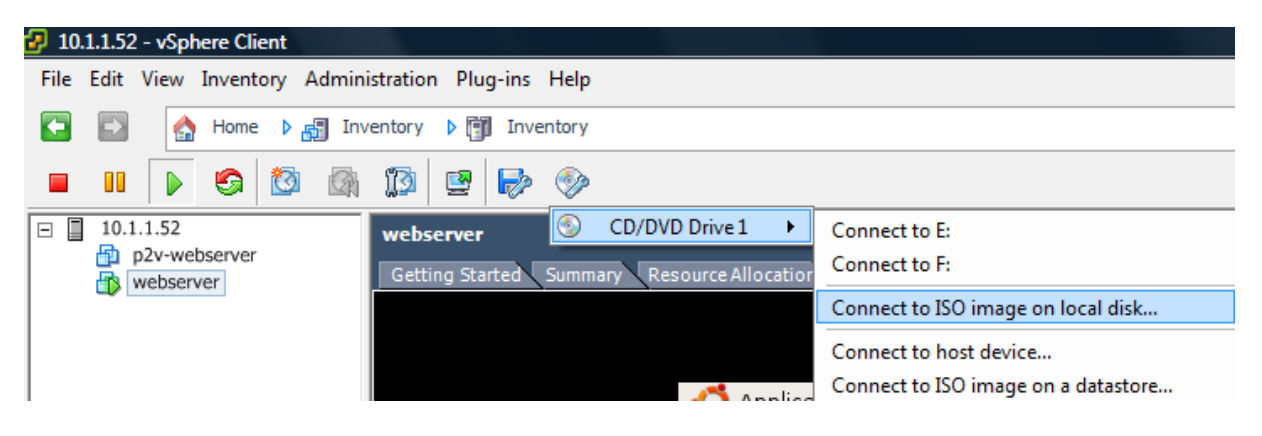

# 5.2.2 Attacher le disque virtuel existant

Il est relativement simple d'attaché un disque vmdk existant à une machine virtuelle

Dans vShere Client : Clic droit sur la machine virtuelle – *Edit Settings… - Add…* Sélectionner *Hard Disk – Next* Sélectionner *Use an existing virtual disk* 

On peut ensuite démarrer la nouvelle VM

Comme indiqué dans le §5.1, le disque virtuel ajouté est bien vu par la VM e les données sont bien présentes dans /data, mais le point de montage (affiché par df -h) n'existe pas pour cette partition...

#### 5.2.3 Reconfigurer le point de montage

Exécuter la commande : mount /dev/sdb1 /data

Effectuer un ls /data pour voir ce qui se trouve dans ce point de montage

## 5.2.4 Reconfiguration des interfaces réseau virtuelles

Afin de reconfigurer le réseau (attribuer une nouvelle adresse MAC à l'interface réseau virtuelle et ainsi réinitialiser ces interfaces), exécuter la commande rm /etc/udev/rules.d/70-persistent-net.rules

Voir §3.2.7 pour plus d'explications

Redémarrer la machine virtuelle

# 5.2.5 Contrôle des points de montage

| eig@webserver:~\$ d | lf -h |      |       |             |                   |
|---------------------|-------|------|-------|-------------|-------------------|
| Filesystem          | Size  | Used | Avail | Use%        | Mounted on        |
| /dev/sda1           | 9.7G  | 3.6G | 5.7G  | <b>39</b> % | 1                 |
| varrun              | 252M  | 240K | 252M  | 1%          | /var/run          |
| varlock             | 252M  | 0    | 252M  | 0%          | /var/lock         |
| udev                | 252M  | 52K  | 252M  | 1%          | /dev              |
| devshm              | 252M  | 12K  | 252M  | 1%          | /dev/shm          |
| lrm                 | 252M  | 38M  | 215M  | 15%         | /lib/modules/XXXX |
| ile                 |       |      |       |             |                   |
| /dev/sdb1           | 20G   | 597M | 19G   | <b>4</b> %  | /data             |
| gvfs-fuse-daemon    | 9.7G  | 3.6G | 5.7G  | <b>39</b> % | /home/eig/.gvfs   |

Le point de montage de notre seconde partition /dev/sdb1 est cette fois-ci bien listé, tout semble être OK

# 6 P2V du serveur DNS (Debian 4.0 32bits)

# 6.1 Scénario et résultats

La conversion P2V a été plus compliquée que pour la distribution ubuntu, car il y a eu plus de choses à reconfigurer. Le P2V a cependant tout de même été réussi !

La partition système à transférer faisait **40GB**, ce qui a pris environ **2heures** de transfert sur un réseau à **100Mb/s** 

Les opérations ont été effectuées sur la base des tests concluants du §3, avec quelques complications :

- Redimensionnement des partitions, dont l'espace disque utilisé est peu exploité (déjà vu précédemment)
- Reconfiguration des disques virtuels : le serveur physique possédait des disques hda (IDE), alors que notre serveur virtuel est en sda (SCSI), ce qui posait problème lors du premier démarrage

## 6.2 Manipulations

#### 6.2.1 Détails disques source et destination

Sur la machine physique : dns\_publique:/home/eig# fdisk -1

```
Disk /dev/hda: 40.0 GB, 40037760000 bytes
255 heads, 63 sectors/track, 4867 cylinders
Units = cylinders of 16065 * 512 = 8225280 bytes
```

| Device                   | Boot | Start | End  | Blocks               | Id | System       |
|--------------------------|------|-------|------|----------------------|----|--------------|
| /dev/hda1                | *    | 1     | 34   | 273073 <del>+</del>  | 83 | Linux        |
| /dev/hda2                |      | 35    | 4867 | 38821072+            | 5  | Extended     |
| /dev/hda5                |      | 35    | 642  | 4883728 <del>+</del> | 83 | Linux        |
| /dev/hda6                |      | 643   | 1007 | 2931831              | 83 | Linux        |
| /dev/ <mark>hda</mark> 7 |      | 1008  | 1195 | 1510078+             | 82 | Linux swap / |
| Solaris                  |      |       |      |                      |    | _            |
| /dev/hda8                |      | 1196  | 1244 | 393561               | 83 | Linux        |
| /dev/hda9                |      | 1245  | 4867 | 29101716             | 83 | Linux        |

On constate que tous nos disques sont en **hdaX**, ce qui correspond à de **l'IDE** et risque de poser problème...

| dns_publique:/home/e | eig# df | -h   |       |             |              |
|----------------------|---------|------|-------|-------------|--------------|
| Filesystem           | Size    | Used | Avail | Use%        | Mounted on   |
| /dev/hda1            | 259M    | 94M  | 152M  | <b>39</b> % | 1            |
| tmpfs                | 253M    | 0    | 253M  | 0%          | /lib/init/rw |
| udev                 | 10M     | 68K  | 10M   | 1%          | /dev         |
| tmpfs                | 253M    | 0    | 253M  | 0%          | /dev/shm     |
| /dev/hda9            | 28G     | 173M | 26G   | 1%          | /home        |
| /dev/hda8            | 373M    | 11M  | 343M  | <b>3</b> %  | /tmp         |
| /dev/hda5            | 4.6G    | 390M | 4.0G  | <b>9</b> %  | /usr         |
| /dev/hda6            | 2.8G    | 736M | 1.9G  | <b>28</b> % | /var         |
|                      |         |      |       |             |              |

On constate que hda9 est de grande capacité, mais que cette partition n'utilise presque aucun espace disque, il serait donc bien de la redimensionner (voir §3.2.3 et §4)

## 6.2.2 Création de la machine virtuelle et copie du disque

Idem qu'au §3.2.2

#### 6.2.3 Modifier la configuration disque sur le système virtualisé

Après copie, voici la configuration disque sur la machine virtuelle La commande suivante a été exécutée sur un système Ubuntu Live (Boot CD)

root@ubuntu# fdisk -1

```
Disk /dev/sda: 44.0 GB, 44023414784 bytes
255 heads, 63 sectors/track, 5352 cylinders
Units = cylinders of 16065 * 512 = 8225280 bytes
Disk identifier: 0x456c4d56
```

| Device    | Boot | Start | End  | Blocks              | Id | System     |   |
|-----------|------|-------|------|---------------------|----|------------|---|
| /dev/sda1 | *    | 1     | 34   | 273073 <del>+</del> | 83 | Linux      |   |
| /dev/sda2 |      | 35    | 4867 | 38821072 <b>+</b>   | 5  | Extended   |   |
| /dev/sda5 |      | 35    | 642  | 4883728 <b>+</b>    | 83 | Linux      |   |
| /dev/sda6 |      | 643   | 1007 | 2931831             | 83 | Linux      |   |
| /dev/sda7 |      | 1008  | 1195 | 1510078+            | 82 | Linux swap | 1 |
| Solaris   |      |       |      |                     |    |            |   |
| /dev/sda8 |      | 1196  | 1244 | 393561              | 83 | Linux      |   |
| /dev/sda9 |      | 1245  | 4867 | 29101716            | 83 | Linux      |   |
|           |      |       |      |                     |    |            |   |

En quittant le mode Live puis en démarrant la machine virtuelle normalement, on obtient le message d'erreur : Waiting for root file system

Ce message est logique, puisque le système cherche le disque hda qu'il ne trouve pas... Puis après quelques minutes : /dev/hda1 does not exist...

Il faut donc essayer de reconfigurer les liens vers les différentes partitions

J'ai rebooté sur le LiveCD, puis j'ai effectué les modifications suivantes :

Il faut tout d'abord commencer par monter la partition sda1 qui contient notre système Linux Debian. Pour cela il faut tout dabord créer un dossier pour le montage, puis monter la partition dedans :

mkdir /mnt/rescue
mount /dev/sda1 /mnt/rescue

Le système Debian se trouve ensuite monté dans /mnt/rescue et peut être modifié

nano /mnt/rescue/etc/fstab

Puis modifier tous les hdaX par sdaX, sauf pour le CDROM. Ce dernier devra être configuré plus tard

### nano /mnt/rescue/etc/mtab

Puis comme précédemment, modifier tous les les hdaX par sdaX

nano /mnt/rescue/boot/grub/device.map

La ligne de ce fichier doit être : (hd0) /dev/sda

nano /mnt/rescue/boot/grub/menu.lst

Ce fichier est assez long, il faut chercher tous les hdaX et les remplacer par des sdaX

Eventuellement appliquer les changements au boot menu GRUB, pour cela voir le lien cidessous

Source :

http://www.synergeek.fr/2009/05/conversion-physique-vers-virtuelle-p2v-vmwared%E2%80%99une-linux-debian-equipee-de-disques-ide/

## 6.2.4 Reconfiguration des interfaces réseau virtuelles

Afin de reconfigurer le réseau (attribuer une nouvelle adresse MAC à l'interface réseau virtuelle et ainsi réinitialiser ces interfaces), exécuter la commande rm /etc/udev/rules.d/70-persistent-net.rules

Voir §3.2.7 pour plus d'explications

Redémarrer la machine virtuelle

# 7 P2V Windows avec Converter

Cette opération est très simple, il suffit d'installer Converter sur le poste Windows que l'on souhaite virtualiser, puis d'effectuer les actions suivantes :

Start – Programs – VMware – VMware Converter

Choisir la source : *Physical Computer* 

| Conversion Wizard                                                                                                    |                                                                                                    |
|----------------------------------------------------------------------------------------------------|----------------------------------------------------------------------------------------------------|
| <b>Source Type</b><br>What kind of source do yo                                                                                   | u want to use?                                                                                                    |
| Step 1: Source<br>Source Type<br>Source Login<br>Source Data<br>Step 2: Destination<br>Step 3: Customization<br>Ready to Complete | Select the type of source you want to use:  Physical Computer  Convert any computer on your network into a virtual machine. |
|                                                                                                    | Log Info >>                                                                                                    |
| <u>H</u> elp                                                                                                    | < <u>B</u> ack <u>N</u> ext > Cancel                                                                                        |

Next

| Conversion Wizard                                                                                                    |                                                                                                    |
|----------------------------------------------------------------------------------------------------|----------------------------------------------------------------------------------------------------|
| <b>Source Login</b><br>Select a physical machine a                                                                                | and login to convert it,                                                                                                    |
| Step 1: Source<br>Source Type<br>Source Login<br>Source Data<br>Step 2: Destination<br>Step 3: Customization<br>Ready to Complete | Physical machine         Name or IP Address:         (Note: Machine must be running)         This local machine         Authentication         Enter the DOMAIIN/user name and password for the above machine.         You must have administrative privileges to proceed.         User name:       TAVARES-F8523E\tavares         Password:       ******** |
|                                                                                                    | Log Info >>                                                                                                    |
| Help                                                                                                    | < <u>B</u> ack <u>N</u> ext > Cancel                                                                                                    |

Next

Choisir les partitions à sauvegarder (ici seulement la partition système C:)

| Conversion Wizard                                                                                                    |                                                                                                    |  |  |  |  |
|----------------------------------------------------------------------------------------------------|----------------------------------------------------------------------------------------------------|--|--|--|--|
| Source Data<br>Choose the disks to convert and specify their size.                                                                |                                                                                                    |  |  |  |  |
| Step 1: Source<br>Source Type<br>Source Login<br>Source Data<br>Step 2: Destination<br>Step 3: Customization<br>Ready to Complete | Convert all disks and maintain size.  Select volumes and resize to save or add space. Choose from the menu or type in a size (in GB or MB).  Volume Disk(s) Total Used New Disk Space  C C: Disk0 97.65 11.2 Maintain Size (97.65 GB)  C C: Disk0 200.4 0.54 Maintain Size (200.43 G)  Ignore page file and hibernation file  Create a separate disk for each volume. More Information  System Active System/Active Low Unknown  t least one system/active volume must be selected to successfully boot e new virtual machine. |  |  |  |  |
|                                                                                                    | Log Info >>                                                                                                    |  |  |  |  |
| Help                                                                                                    | < <u>B</u> ack <u>N</u> ext > Cancel                                                                                                    |  |  |  |  |

#### Next

Choisir la destination :

- *VMware Infrastructure Virtual Machine* pour créer directement une VM sous ESX/ESXi
- *Other Virtual Machine* pour créer une appliance compatible avec l'outil souhaité (Workstation, Player, VMware Server, VMware Fusion, ...)

| estination Type<br>What do you want to do w                                                                                                    | vith the new virtual machine?                                                                                                    |
|----------------------------------------------------------------------------------------------------|----------------------------------------------------------------------------------------------------|
| Step 1: Source<br>Source Type<br>Source Login<br>Source Data<br>Step 2: Destination<br>Destination Type<br>Destination Login<br>Name & Location<br>Host<br>Datastore<br>Networks<br>Step 3: Customization<br>Ready to Complete | Select the destination type:<br>VMware Infrastructure Virtual Machine<br>VMware Infrastructure Virtual Machine<br>Other Virtual Machine<br>VMware ESX Server. |
|                                                                                                    | Log Info >>                                                                                                    |
| elp                                                                                                    | < Back Next > Cancel                                                                                                    |

Next

#### Donner l'adresse IP du serveur ESX/ESXi

| Conversion Wizard                                                                                                    |                                                                                                    |                                                                                                    |  |  |  |
|----------------------------------------------------------------------------------------------------|----------------------------------------------------------------------------------------------------|----------------------------------------------------------------------------------------------------|--|--|--|
| Destination Login<br>Specify server and login credentials                                                                                                    |                                                                                                    |                                                                                                    |  |  |  |
| Step 1: Source         Source Login         Source Data         Step 2: Destination         Destination Type         Destination Login         Name & Location         Host         Datastore         Networks         Step 3: Customization         Ready to Complete | Specify the name or I<br>host, where you wan<br>Enter administrator cr<br>Server:<br>User name:<br>Password: | IP address of the VirtualCenter Server, or the it your converted virtual machine to be stored. redentials to the server you specify.          10.1.1.53         root         ****** |  |  |  |
|                                                                                                    |                                                                                                    | Log Info >>                                                                                                    |  |  |  |
| Help                                                                                                    |                                                                                                    | < Back Next > Cancel                                                                                                    |  |  |  |

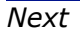

# Donner un nom à la VM

| Conversion Wizard                                                                                                    |                                                                          |             |  |  |  |  |
|----------------------------------------------------------------------------------------------------|--------------------------------------------------------------------------|-------------|--|--|--|--|
| <b>Virtual Machine Name</b><br>What would you like to na                                                                                                    | Virtual Machine Name<br>What would you like to name the virtual machine? |             |  |  |  |  |
| Step 1: Source<br>Source Type<br>Source Login<br>Source Data<br>Step 2: Destination<br>Destination Type<br>Destination Login<br>VM Name<br>Host<br>Datastore<br>Networks<br>Step 3: Customization<br>Ready to Complete | Virtual machine name: (maximum 80 characters)<br>Nom_de_la_VM            |             |  |  |  |  |
|                                                                                                    |                                                                          | Log Info >> |  |  |  |  |
| Help                                                                                                    | < Back Next >                                                            | Cancel      |  |  |  |  |

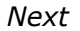

| Conversion Wizard                                                                                                    |                                                                                                    |  |  |  |  |
|----------------------------------------------------------------------------------------------------|----------------------------------------------------------------------------------------------------|--|--|--|--|
| Host<br>Select the host or resource pool from which you would like to run this virtual machine.                                                                                                    |                                                                                                    |  |  |  |  |
| Step 1: Source<br>Source Type<br>Source Login<br>Source Data<br>Step 2: Destination<br>Destination Type<br>Destination Login<br>VM Name<br>Host<br>Datastore<br>Networks<br>Step 3: Customization<br>Ready to Complete | Select the host or a resource pool within a host from which you wish<br>to run this virtual machine. |  |  |  |  |
|                                                                                                    | Log Info >>                                                                                          |  |  |  |  |
| Help                                                                                                    | < Back Next > Cancel                                                                                 |  |  |  |  |

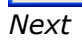

# Choisir le datastore souhaité

| Conversion Wizard                                                                                                    |                                                                             |                                                                                                 |                              |  |  |  |  |
|----------------------------------------------------------------------------------------------------|-----------------------------------------------------------------------------|-------------------------------------------------------------------------------------------------|------------------------------|--|--|--|--|
| Datastore<br>Which datastore should be used for this virtual machine's files and disks?                                                                                                    |                                                                             |                                                                                                 |                              |  |  |  |  |
| Step 1: Source         Source Type         Source Login         Source Data         Step 2: Destination         Destination Type         Destination Login         VM Name         Host         Datastore         Networks         Step 3: Customization         Ready to Complete | The disks you've select<br>Choose a datastore fo<br>Datastore<br>datastore1 | ted to convert require 97.66 G<br>r the converted virtual machin<br>Available Space<br>48.27 GB | B.<br>e:<br>a<br>Advanced >> |  |  |  |  |
|                                                                                                    |                                                                             |                                                                                                 | Log Info >>                  |  |  |  |  |
| Help                                                                                                    |                                                                             | < Back Next >                                                                                   | Cancel                       |  |  |  |  |

Next

Attacher l'interface réseau virtuelle au vSwitch souhaité

| Conversion Wizard                                                                                                    |                                                                                                    |                                                                                    |  |  |  |
|----------------------------------------------------------------------------------------------------|----------------------------------------------------------------------------------------------------|------------------------------------------------------------------------------------|--|--|--|
| Networks<br>Map this virtual machine's NICs to a VirtualCenter/ESX network.                                                                                                    |                                                                                                    |                                                                                    |  |  |  |
| Step 1: Source         Source Type         Source Login         Source Data         Step 2: Destination         Destination Login         VM Name         Host         Datastore         Networks         Step 3: Customization         Ready to Complete | How many NICs do you want to have?          Network Adapter       Network <ul> <li>NIC1</li> <li>VM Network</li> </ul> | 1       ▼         Connection Options         ▼       ✓         Connect at power on |  |  |  |
|                                                                                                    |                                                                                                    | Log Info >>                                                                        |  |  |  |
| Help                                                                                                    | < Back                                                                                                    | Next > Cancel                                                                      |  |  |  |

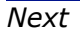

Pour un système Windows, il est possible d'installer en même temps les *VMware Tools* ou de paramétrer le système (nom de machine, réseau, ...)

| Conversion Wizard                                                                                                    |                                                                                                    |  |  |  |  |
|----------------------------------------------------------------------------------------------------|----------------------------------------------------------------------------------------------------|--|--|--|--|
| Customization<br>Would you like to customize the guest operating system of the virtual machine?                                                                                                    |                                                                                                    |  |  |  |  |
| Step 1: Source         Source Type         Source Login         Source Data         Step 2: Destination         Destination Type         Destination Login         VM Name         Host         Datastore         Networks         Step 3: Customization         Ready to Complete | <ul> <li>You can customize the guest operating system of the new virtual machine.</li> <li>Install VMware Tools</li> <li>Customize the identity of the virtual machine</li> <li>You can change the hostname, configure the network settings, etc.</li> <li>Remove all System Restore checkpoints (recommended)</li> </ul> |  |  |  |  |
|                                                                                                    | Log Info >>                                                                                                    |  |  |  |  |
| Help                                                                                                    | < Back Next > Cancel                                                                                                    |  |  |  |  |

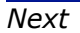

### Vérifier le résumé présenté

| Conversion Wizard                                                                      |                                                                         |                                                                                         |         |  |  |  |
|----------------------------------------------------------------------------------------|-------------------------------------------------------------------------|-----------------------------------------------------------------------------------------|---------|--|--|--|
| Ready to Complete<br>Are these the options you want to use?                            |                                                                         |                                                                                         |         |  |  |  |
| Step 1: Source<br>Source Type<br>Source Login                                          | When you click Finish, a<br>from the source, as follo<br><b>Source</b>  | task starts that creates a virtual machine<br>ws:                                       | ~       |  |  |  |
| Source Data<br>Step 2: Destination<br>Destination Type                                 | Type:<br>Disk Options:<br>Volume c: (Disk 0)                            | Physical machine (local)<br>Copy selected volumes and resize<br>97.65 GB                |         |  |  |  |
| Uestination Login<br>VM Name<br>Host<br>Datastore<br>Networks<br>Step 3: Customization | Destination<br>Type:<br>Name:<br>Host / Cluster:<br>Datastore:<br>NIC1: | ESX Server machine<br>Nom_de_la_VM<br>localhost.localdomain<br>datastore1<br>VM Network |         |  |  |  |
| Ready to Complete                                                                      | <b>Customization</b><br>Install VMware Tools:<br>Guest Customization:   | No<br>No                                                                                |         |  |  |  |
|                                                                                        | Power on the new vir                                                    | tual machine after creation                                                             |         |  |  |  |
|                                                                                        |                                                                         | Log                                                                                     | Info >> |  |  |  |
| Help                                                                                   |                                                                         | < Back Finish C                                                                         | ancel   |  |  |  |

Lancer la conversion en appuyant sur Finish

## Converter nous indique la progression et les différentes phases

| - | VMware Conver                          | ter                                    |                                     |                                       |                                                   |                           |                                |                    |               |
|---|----------------------------------------|----------------------------------------|-------------------------------------|---------------------------------------|---------------------------------------------------|---------------------------|--------------------------------|--------------------|---------------|
| E | Elle Edit Wew Iask Administration Help |                                        |                                     |                                       |                                                   |                           |                                |                    |               |
| T | Convert Machine                        | 📸 Configure                            | Machine                             | 00 🖇                                  | <u>F</u> ilte                                     | r By: <no filter=""></no> | → <u>B</u> un Order            |                    |               |
| I | D Description                          |                                        | Source                              | Destinatio                            | n Progress                                        | Status                    | Start Time                     | End Time           |               |
|   | 1 😼 Convert phy                        | /sical machine                         | local machine                       | e E:\                                 | 100 %                                             | 🖌 Completed               | 03/20/2009 10:49:19 AM         | 03/20/2009 11:00   |               |
|   |                                        |                                        |                                     |                                       |                                                   |                           |                                |                    |               |
|   |                                        |                                        |                                     |                                       |                                                   |                           |                                |                    |               |
| _ |                                        |                                        |                                     |                                       |                                                   |                           |                                |                    |               |
| _ |                                        |                                        |                                     |                                       |                                                   |                           |                                |                    |               |
| - |                                        |                                        |                                     |                                       |                                                   |                           |                                |                    |               |
| - |                                        |                                        |                                     |                                       |                                                   |                           |                                |                    |               |
|   |                                        |                                        |                                     |                                       |                                                   |                           |                                |                    |               |
|   |                                        |                                        |                                     |                                       |                                                   |                           |                                |                    |               |
|   |                                        |                                        | Task ID 1                           | 1: Conv                               | ert physical mac                                  | hine                      |                                |                    |               |
|   |                                        |                                        | From:                               | <br>Iocal machin                      | e                                                 |                           | E:\                            |                    |               |
| ſ | Task Progress                          | Summary                                |                                     |                                       |                                                   |                           |                                |                    |               |
| Г | Log Information                        |                                        |                                     |                                       |                                                   |                           |                                |                    |               |
|   | 10:49:19 AM                            | Step 1 :                               | Connectina                          | to VMware Co                          | nverter Agent on k                                | calhost                   |                                |                    |               |
|   | 10:49:19 AM                            | Step 2 :                               | Creating ta                         | rget virtual ma                       | achine and convert                                | ing data                  |                                |                    |               |
|   | 10:49:20 AM                            | Con                                    | ating target vi                     | irtual machine                        | get virtual machine                               |                           |                                |                    |               |
|   | 10:49:21 AM<br>10:49:48 AM             | Taki<br>Clor                           | ng a snapshol<br>ing source vo      | t of the volume<br>dume c: into targe | et virtual machine                                |                           |                                |                    |               |
|   | 10:59:53 AM                            | Upd                                    | ating boot see                      | ctors                                 |                                                   |                           |                                |                    |               |
|   | 10:59:54 AM<br>10:59:54 AM             | Skipj<br>Adiu                          | ping boot.ini u<br>Isting drive lel | update<br>tter mappings               |                                                   |                           |                                |                    |               |
|   | 10:59:56 AM                            | Step 3:                                | Preparing t                         | arget virtual n                       | nachine                                           |                           |                                |                    |               |
|   | VMware Converter                       | Agent logs can                         | be found on I                       | localhost at C:\W                     | INDOWS\Temp\vmwa                                  | re-temp\vmware-cor        | werter*                        |                    |               |
|   | VMware Conv<br>VMware Conv             | /erter Client log<br>/erter logs are : | is on this com<br>stored on a te    | puter can be exp<br>emporary basis a  | orted, or found at "C:<br>and should be retrieved | Documents and Set         | tings\tavares\Local Settings\T | emp\vmware-temp\vm | ware-client*" |
|   | Windle Con                             | rencen logs and .                      |                                     | amporary basis, a                     |                                                   | 1 d3 30011 d3 p033ibic    |                                |                    |               |
|   |                                        |                                        |                                     |                                       |                                                   |                           |                                |                    |               |
|   |                                        |                                        |                                     |                                       |                                                   |                           |                                |                    |               |
|   |                                        |                                        |                                     |                                       |                                                   |                           |                                |                    |               |
|   |                                        |                                        |                                     |                                       |                                                   |                           |                                |                    |               |
|   |                                        |                                        |                                     |                                       |                                                   |                           |                                |                    |               |
|   |                                        |                                        |                                     |                                       |                                                   |                           |                                |                    |               |
|   |                                        |                                        |                                     |                                       |                                                   |                           |                                |                    |               |
|   |                                        |                                        |                                     |                                       |                                                   |                           |                                |                    |               |
|   |                                        |                                        |                                     |                                       |                                                   |                           |                                |                    |               |
|   |                                        |                                        |                                     |                                       |                                                   |                           |                                |                    |               |
|   |                                        |                                        |                                     |                                       |                                                   |                           |                                |                    |               |
|   |                                        |                                        |                                     |                                       |                                                   |                           |                                |                    |               |
|   |                                        |                                        |                                     |                                       |                                                   |                           |                                |                    |               |

## **ANNEXE – Différences entre ESXi3.5 et ESXi4**

Possibilité d'attacher une image ISO à plusieurs VM. Cette image ISO doit se trouver sur le poste exécutant vShere Client (très pratique car cela évite de graver des CD, et surtout permet à plusieurs VM d'avoir accès à la même image ISO en simultané !

Le hardware virtuel (hardware des machines virtuelles) est différent entre ESXi3.4 et ESXi4. On ne peut pas utiliser une machine virtuelle ESXi4 sur ESXi3.5, mais une machine virtuelle ESXi3.5 peut être ajoutée dans ESXi4